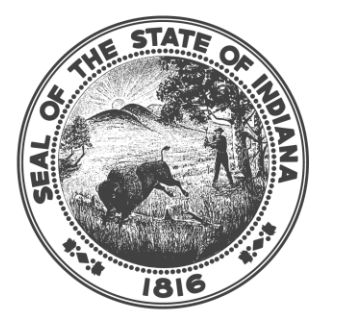

# INDIANA COMMISSION for HIGHER EDUCATION

#### How to complete invoicing via IndyGrants

Log into Indygrants personality of CTE InTERS

| 1   |                                                                                              | InTE                                                                                                    | RS Web                                                                                                    |                                                                                                    |
|-----|----------------------------------------------------------------------------------------------|----------------------------------------------------------------------------------------------------|----------------------------------------------------------------------------------------------------|----------------------------------------------------------------------------------------------------|
|     | Username:                                                                                    | vance                                                                                                    | Login                                                                                                    | Cancel                                                                                                    |
| T.  | Password:                                                                                    |                                                                                                    | CTE Da                                                                                                    | ta Hub                                                                                                    |
| F   | Personality:                                                                                 | IndyGrants                                                                                                    |                                                                                                    |                                                                                                    |
|     | By using this<br>recording, copy<br>authorized site<br>administrative d<br>to use this syste | system, the user consister, law enforcement<br>of other agencies, bo<br>system, the user cons<br>ing, auditing, inspecti<br>a. Unauthorized or im<br>isciplinary action and<br>isciplinary action and<br>isciplinary action and<br>consister and consister<br>EL IMMEDIATELY if | preo, audited, inspected<br>personnel, as well as a<br>oth domestic and foreig<br>sents to such intercepti<br>on, and disclosure at th<br>proper use of this syste<br>civil and criminal penal<br>awareness of and conse<br>ditions of use.<br>you do not agree to t | a, and disclosed to<br>uthorized officials<br>n.<br>on, monitoring,<br>ie discretion of an<br>em may result in<br>ties. By continuing<br>ent to these terms<br>the conditions |
| 100 | PRESS CANC                                                                                   | stated in                                                                                                    | this warning.                                                                                                    | ine conditions                                                                                                    |

#### Select Perkins Basic Grants

| Dashboard Home 🛛 🔇                                                                                          | Information                                                                                                    |
|----------------------------------------------------------------------------------------------------|----------------------------------------------------------------------------------------------------|
| Session expires in: 1:29:47                                                                                 |                                                                                                    |
| Home                                                                                                    | Availability of Perkins Basic Grant                                                                                                    |
| Perkins Basic Grants                                                                                        | The Governor's Workforce Cabinet, Office of Career & Technical Education (OCTE) announces the availability of Perkins V funding for fiscal year 2023-24 for secondary Perkins Basic Grants.                                                                                                    |
| CTE Grants                                                                                                  | The local grant recipient shall abide by all state and federal regulations. The FY 2023-24 Local Plan Amendments & Budget will be effective when signed, dated by the recipient, and approved by the Indiana OCTE. A local plan or budget may be modified by mutual accession.                                                                                                    |
| Renegotiate                                                                                                 |                                                                                                    |
| Compliance                                                                                                  | The eligible recipient hereby assures, certifies and agrees to operate and perform the programs in the Local Plan Amendments & Budget in accordance with all the terms and conditions of this application and criteria affecting such<br>programs. The signature of the authorized administrator of the eligible recipient on this form assures and certifies that specific information detailed in the Local Plan Amendments & Budget and attachments is current, accurate, and<br>complete, and attasts that she participated in the development of the document, and is in support of the activities outlined. |
| File Upload                                                                                                 | Title I of Perkins V requires that all Local Plan Amendments & Budgets for each program year:                                                                                                    |
| Maintenance 🔻                                                                                               | Be submitted by each area CTE district, and     Meet all nine required uses listed in Appendix B, and improve the area CTE districts Basic Grant Student Performance Indicators                                                                                                    |
| Log out                                                                                                    | User Privacy Policy                                                                                                    |
| Test                                                                                                    | - Users (authorized or unauthorized) have no explicit or implicit expectation of privacy. Any or all uses of this system and all files on this system may be intercepted, monitored, recorded, copied, audited, inspected, and disclosed to an authorized site, law enforcement personnel, as well as authorized officials of other agencies, both domestic and foreign.                                                                                                    |
|                                                                                                    | By using this system, the user consents to such interception, monitoring, recording, copying, auditing, inspection, and disclosure at the discretion of an authorized site. Unauthorized or improper use of this system may result in administrative disciplinary action and civil and criminal penalties. By continuing to use this system you indicate your awareness of and consent to these terms and conditions of use.                                                                                                    |
|                                                                                                    |                                                                                                    |
|                                                                                                    |                                                                                                    |
| Use the arrow at the<br>top of this panel to<br>collapse it.                                                |                                                                                                    |
| To make the website<br>larger or smaller, hold<br>down the "ctrl" key and<br>use the mouse scroll<br>wheel. |                                                                                                    |

### Verify grant year field is set to 2023-2024

| Session expires in: 1:29:56     Grant Year:     20232024     Location:     Clear     Sear       Home     Code     Grant     Grant     Grant Years | ch |
|----------------------------------------------------------------------------------------------------|----|
| Home Code Grant A Grant Years                                                                                                    |    |
| Code Grant Grant Grant Years                                                                                                    |    |
| Perkins Basic Grants                                                                                                    |    |
| 06 A.K. Smith 20232024                                                                                                    |    |
| 26 Anderson Community Schools 20232024                                                                                                    |    |
| Renegotiate         30         Area 30 Career Center         20232024                                                                             |    |
| Compliance 31 Area 31 Career Programs 20232024                                                                                                    |    |
| 38   Blue River Career Programs   20232024                                                                                                    |    |
| File Upload 18 Bluffton High School 20232024                                                                                                    |    |
| Users 32 Career and Technical High School 20232024                                                                                                |    |
| Maintenance 37 Central Nine Career Center 20232024                                                                                                |    |
| 16 Century Career Center 20232024                                                                                                    |    |
| Log out 41 Columbus Area Career Connection 20232024                                                                                               |    |
| Test 01 East Chicago High School 20232024                                                                                                    |    |
| 08 Elkhart Area Career School 20232024                                                                                                    |    |
| 14 FWCS Career Academy 20232024                                                                                                    |    |
| 03 Gary Area Career Center 20232024                                                                                                    |    |
| 21 Grant Regional Career Center 20232024                                                                                                    |    |
| 19A   Greater Lafayette Career Academy   20232024                                                                                                 |    |
| 52 Hamilton County 20232024                                                                                                    |    |
| 02 Hammond Area Career Center 20232024                                                                                                    |    |
| Use the arrow at the 17 Heartland Career Center 20232024                                                                                          |    |
| top of this panel to<br>collapse it. 25 Hinds Career Center 20232024                                                                              |    |
| 36 Hoosier Hills Career Center 20232024                                                                                                    |    |
| larger or smaller, hold 09 Impact Institute 20232024                                                                                              |    |
| down the "ctrl" key and 10 Indian Trails Career Coop. 20232024                                                                                    |    |

| Dashboard Menu 🛛 🔇                                 | Perkins Gr  | ant Applications Dashboard    |               |                   |   |              |            |               |     |         |            |   |
|----------------------------------------------------|-------------|-------------------------------|---------------|-------------------|---|--------------|------------|---------------|-----|---------|------------|---|
| Session expires in: 1:27:56                        | Grant Year: | 20232024 ~                    | Location:     |                   | Ŧ | Clear Searc  | :h         | Export        | New | Grant   | Allocation | s |
| Home                                               | Code        | Grant                         |               | Grant Years       |   | Grant Amount | Difference | Grant Status  |     | Award   | Status     | T |
| Perkins Basic Grants                               | 06          | A.K. Smith                    |               | 20232024          |   | 318,718.00   | 0.00       | Initial Final |     | Signat  | ure Review |   |
| CTE Grants                                         | 26          | Anderson Community Scho       | Add Grant     |                   |   | 329,188.00   | 0.00       | Initial Final |     | Signati | ure Review |   |
| Renegotiate                                        | 30          | Area 30 Career Center         | Edit Grant    |                   |   | 94,189.00    | 0.00       | Initial Final |     | Signat  | ure Review |   |
| Compliance                                         | 31          | Area 31 Career Programs       | Delete Grant  |                   |   | 828,015.00   | 0.00       | Initial Final |     | Signat  | ure Review |   |
| Compliance                                         | 38          | Blue River Career Program     | Revert to Rev | view              |   | 97,823.00    | 0.00       | Initial Final |     | Signat  | ure Review |   |
| File Upload                                        | 18          | Bluffton High School          | Upload Signa  | ture Page         |   | 406,278.00   | 0.00       | Initial Final |     | Signat  | .re Review |   |
| Users                                              | 32          | Career and Technical High :   | Upload Cons   | ortium Agreement  |   | 1,357,690.00 | 0.00       | Initial Final |     | Signat  | .re Review |   |
| Maintenance 🔻                                      | 37          | Central Nine Career Center    | View Grant A  | ward Notification |   | 801,188.00   | 0.00       | Initial Final |     | Signat  | ure Review |   |
|                                                    | 16          | Century Career Center         | Upload Grant  | Award Acceptance  |   | 129,708.00   | 0.00       | Initial Final |     | Needs   | Signature  |   |
| Log out                                            | 41          | Columbus Area Career Con      | Confirm Awar  | rd Signature      |   | 382,733.00   | 0.00       | Initial Final |     | Signati | ure Review |   |
| Test                                               | 01          | East Chicago High School      | View Uploads  | 6                 |   | 157,883.00   | 0.00       | Initial Final |     | Signat  | ure Review |   |
|                                                    | 08          | Elkhart Area Career School    | Invoice Track | ing               |   | 848,556.00   | 0.00       | Initial Final |     | Signat  | ire Review |   |
|                                                    | 14          | FWCS Career Academy           | Invoice much  | 20202024          |   | 1,168,182.00 | 0.00       | Initial Final |     | Signati | ire Review |   |
|                                                    | 03          | Gary Area Career Center       |               | 20232024          |   | 425,472.00   | 0.00       | Initial Final |     | Signat  | ure Review |   |
|                                                    | 21          | Grant Regional Career Center  | -1            | 20232024          |   | 207,903.00   | 0.00       | Initial Final |     | Signat  | Ire Review |   |
|                                                    | 19A         | Greater Lafayette Career Acad | lemy          | 20232024          |   | 374,407.00   | 0.00       | Initial Final |     | Signati | ire Review |   |
| Lies the arrow at the                              | 52          | Hamilton County               |               | 20232024          |   | 509,387.00   | 0.00       | Initial Final |     | Signat  | Ire Review |   |
| top of this panel to                               | 02          | Hammond Area Career Center    |               | 20232024          |   | 613,737.00   | 0.00       | Initial Final |     | Signati | Ire Review |   |
| collapse it.                                       | 17          | Heartland Career Center       |               | 20232024          |   | 124,676.00   | 0.00       | Initial Final |     | Signat  | .re Review |   |
| To make the website                                | 25          | Hinds Career Center           |               | 20232024          |   | 127,795.00   | 0.00       | Initial Final |     | Signat  | ire Review |   |
| larger or smaller, hold<br>down the "ctrl" key and | 36          | Hoosier Hills Career Center   |               | 20232024          |   | 382,546.00   | 0.00       | Initial Final |     | Signati | ure Review |   |
| use the mouse scroll                               | 09          | Impact Institute              |               | 20232024          |   | 403,526.00   | 0.00       | Initial Final |     | Signat  | ure Review |   |
| wheel.                                             | 10          | Indian Trails Career Coop.    |               | 20232024          |   | 207,774.00   | 0.00       | Initial Final |     | Signat  | ire Review |   |

# > Right click on the 2023-2024 grant application row and select invoice tracking

# > In the bottom section Invoices, Modifications & Asset Requests right click and select Add Invoice

m/IndvGrants/index.html?ro={0A5B6F97-5287-4D33-B857-1BEE98C952CE}&.dc=220153460

| Ø                 | Grant Invoice Tracking:  | Area District #26 - Ande | rson Community School | s           |              |           |                 |
|-------------------|--------------------------|--------------------------|-----------------------|-------------|--------------|-----------|-----------------|
| Indiana           | PO Number:               |                          |                       |             |              |           | Close           |
| Seco              | Grant Invoicing Status   | Budget Categories        | Activities            |             |              |           |                 |
| ndar              | Description              |                          | Number                |             | Amount       | Last Date |                 |
| y G               | Allocated Grant Amount   |                          |                       |             | \$329,188.00 |           |                 |
| ants              | Submitted Invoices       |                          | 0                     |             | \$0.00       |           |                 |
| Sys               | Approved Invoices        |                          | 0                     |             | \$0.00       |           |                 |
| tem               | Submitted Modifications  |                          | 0                     |             | \$0.00       |           |                 |
| <u>k</u>          | Approved Modifications   |                          | 0                     |             | \$0.00       |           |                 |
| )ash              | Submitted Asset Requests | 5                        | 0                     |             | \$0.00       |           |                 |
| boa               | Approved Asset Requests  | ;                        | 0                     |             | \$0.00       |           |                 |
| MP                | Grant Funding Remaining  |                          |                       |             | \$329,188.00 |           |                 |
| lenu - (S         |                          |                          |                       |             |              |           |                 |
| essio             | Invoices / Modifications | / Asset Requests         |                       |             |              |           | Ð               |
| n exp             | Invoice Number           | Date                     | Туре                  | Name        |              | Amount    | Approval Status |
| ires in: 1:29:49) |                          |                          | 0 /                   | Add Invoice |              |           |                 |

# Fill out the required fields (\*)

| Grant Invoice Detail Edit: ()         |          |                |                     |          |               |          |    |        |
|---------------------------------------|----------|----------------|---------------------|----------|---------------|----------|----|--------|
|                                       |          |                |                     |          |               |          | ок | Cancel |
| Invoice Supporting De                 | ocuments |                |                     |          |               |          |    |        |
| Invoice Number: -1                    | Date:*   |                | ol Invoice Identifi | ər       |               |          |    |        |
| Description:*                         |          |                |                     |          |               |          |    |        |
| Туре *                                |          |                |                     |          |               |          |    |        |
| <ul> <li>Invoice</li> </ul>           |          | Modification   |                     |          | Asset Request |          |    |        |
| Reporting Period:*                    |          | to:*           |                     |          | Extra:        |          |    |        |
| Notes:                                |          |                |                     |          |               |          |    |        |
|                                       |          |                |                     |          |               |          |    |        |
|                                       |          |                |                     |          |               |          |    |        |
| Reviewer Use Only<br>Approval Status: | PENDING  |                |                     |          |               |          |    |        |
| Primary Approval By:                  |          | Approved Date: |                     |          |               |          |    |        |
| Invoice Detail                        |          |                |                     |          |               |          |    | (      |
| Description                           |          |                | Amount              | Category |               | Activity |    |        |
|                                       |          |                |                     |          |               |          |    |        |
|                                       |          |                |                     |          |               |          |    |        |
|                                       |          |                |                     |          |               |          |    |        |
| Invoice Total: \$0.00                 |          |                |                     |          |               |          |    | •      |
| ID: -1                                |          |                |                     |          |               |          |    |        |

# > In the Invoice Detail section right click and select Add Detail

| Grant Invoice Detail Edit:                                         |              |                                  |                        |                   |          |          |
|--------------------------------------------------------------------|--------------|----------------------------------|------------------------|-------------------|----------|----------|
|                                                                    |              |                                  |                        |                   | 0        | K Cancel |
| Invoice Supporting I                                               | Documents    |                                  |                        |                   |          |          |
| Invoice Number: -2                                                 | Invoice Date | Sch                              | ool Invoice Identifier |                   |          |          |
| Description:*                                                      |              |                                  |                        |                   |          |          |
| Type *                                                             |              | Modification                     |                        | Asset Request     |          |          |
| Start Date:                                                        |              | End Date:                        | Extra:                 |                   |          |          |
| Notes:                                                             |              |                                  |                        |                   |          |          |
| Approval Status:<br>Primary Approval By:<br>Secondary Approval By: | PENDING      | Approved Date:<br>Approved Date: |                        | Ticket # (Vfire): |          | ~        |
| Notes:                                                             |              |                                  |                        |                   |          |          |
| Invoice Detail                                                     |              |                                  |                        |                   |          | ¢        |
| Description                                                        |              |                                  | Amount Category        |                   | Activity |          |
|                                                                    |              | G Add Detail                     |                        |                   |          |          |
| Invoice Total: \$0.00<br>↓<br>ID: -2                               |              | /)                               |                        |                   |          | •        |
|                                                                    |              |                                  |                        |                   |          |          |
|                                                                    |              |                                  |                        |                   |          |          |

> Enter a description and amount and then select a category and activity and hit update

| Grant Invoice Detail Edit: () TEST |                |             |           |                   |                              |          | 8      |
|------------------------------------|----------------|-------------|-----------|-------------------|------------------------------|----------|--------|
|                                    |                |             |           |                   |                              | ок       | Cancel |
| Invoice Supporting Documents       |                |             |           |                   |                              |          |        |
|                                    |                |             |           |                   |                              |          | *      |
| Reviewer Use Only                  |                |             |           |                   |                              |          |        |
| Approval Status:                   |                |             |           |                   |                              |          | *      |
| Primary Approval By:               | Approved Date: |             |           |                   |                              |          |        |
| Secondary Approval By:             | Approved Date: |             |           | Ticket # (Vfire): |                              |          | - 14   |
| Notes:                             |                |             |           |                   |                              |          | - 11   |
|                                    |                |             |           |                   |                              |          |        |
|                                    |                |             |           |                   |                              |          |        |
| Internal Notes:                    |                |             |           |                   |                              |          |        |
|                                    |                |             |           |                   |                              |          |        |
|                                    |                |             |           |                   |                              |          |        |
|                                    |                |             |           |                   |                              |          |        |
| Invoice Detail                     |                |             |           |                   |                              |          | ÷      |
| Description                        |                | Amount      | Category  |                   | Activity                     |          |        |
| TEST                               | 5000           |             | Materials | ~                 | B5-D Equipment/Technology/Ma | iterials | Ŧ      |
|                                    | _              | Update Canc | el l      |                   |                              |          |        |
|                                    |                | 7           |           |                   |                              |          |        |
| Invoice Total: \$5,000.00          |                |             |           |                   |                              |          |        |
| ID: 14                             |                |             |           |                   |                              |          |        |

# Select the Supporting Documents tab

| Grant Invoice Detail Edit: | 0            |          |                |                     |          |                   |                             | ⊗      |
|----------------------------|--------------|----------|----------------|---------------------|----------|-------------------|-----------------------------|--------|
|                            |              |          |                |                     |          |                   | ок                          | Cancel |
| Invoice Supporting D       | ocuments     |          |                |                     |          |                   |                             | A      |
| Invoice Number:            | Invoice Date |          | Sch            | nool Invoice Identi | fier     |                   |                             |        |
| Description:*              |              |          |                |                     |          |                   |                             |        |
| Type *                     |              |          | Modification   |                     |          | Asset Request     |                             | _      |
| Start Date:                |              | End Date | e:             |                     | Extra:   |                   |                             | - 1    |
| Notes:                     |              | End Bat  |                |                     | Exita:   |                   |                             |        |
|                            |              |          |                |                     |          |                   |                             |        |
| Deviewer Hen Only          |              |          |                |                     |          |                   |                             | - 1    |
| Approval Status:           | PENDING      |          |                |                     |          |                   |                             | *      |
| Primary Approval By:       |              |          | Approved Date: |                     |          |                   |                             |        |
| Secondary Approval By:     |              |          | Approved Date: |                     |          | Ticket # (Vfire): |                             |        |
| Notes:                     |              |          |                |                     |          |                   |                             | _      |
| Invoice Detail             |              |          |                |                     |          |                   |                             | ۹<br>ا |
| Description                |              |          |                | Amount              | Category |                   | Activity                    |        |
| Lodging/travel fees        |              |          | 4500           |                     | Travel   | Ŧ                 | B2 Professional Development | ,      |
| Invoice Total: \$0.00      |              |          |                |                     |          |                   |                             | -      |
| ↓<br>ID: -2                |              |          |                |                     |          |                   |                             | •      |

# > Select the (+) to add the required supporting documentation

| Invoice     Supporting Documents       Uploaded     File Location | OK Cancel                                       |
|-------------------------------------------------------------------|-------------------------------------------------|
| Invoice     Supporting Documents       Uploaded     File Location |                                                 |
| Uploaded Description File Location Web Links                      | 0                                               |
| Description File Location Web Links                               |                                                 |
| Web Links                                                         |                                                 |
| Web Links                                                         |                                                 |
| Web Links                                                         |                                                 |
| Web Links                                                         |                                                 |
| Web Links                                                         |                                                 |
| Web Links                                                         |                                                 |
|                                                                   | ÷                                               |
| Description Website Link                                          |                                                 |
|                                                                   |                                                 |
|                                                                   |                                                 |
| Invoice Detail                                                    | د ا                                             |
| Description Amount Category                                       | Activity                                        |
| Lodging/travel fees 4500 Travel                                   | <ul> <li>B2 Professional Development</li> </ul> |

# > Provide a file description and then find the document in your files and select upload

|                     |                     |                      |                 |                 |               | ок                                      | Cancel |
|---------------------|---------------------|----------------------|-----------------|-----------------|---------------|-----------------------------------------|--------|
| Invoice Supporting  | Documents           |                      |                 |                 |               |                                         |        |
|                     |                     |                      |                 |                 |               |                                         |        |
| Description         |                     | File Loo             | ation           |                 |               |                                         |        |
|                     | Upload Files to Sys | tem                  |                 |                 | 8             |                                         |        |
|                     |                     |                      |                 |                 |               | l i i i i i i i i i i i i i i i i i i i |        |
|                     | Select the gra      | nt invoice support   | ing document    | file to upload. |               |                                         |        |
|                     | NOTE: Please        | only upload PDF,     | Word, or Exce   | l files!        |               |                                         |        |
|                     |                     |                      |                 |                 |               |                                         |        |
|                     | File Description:*  | Travel invoice       |                 |                 |               |                                         |        |
|                     | Document File:      | C:\fakepath\ImportTe | mplate20232024. | xlsx            | Browse        |                                         | ÷      |
| Description         |                     |                      |                 |                 |               |                                         |        |
|                     |                     |                      | $\sim$          |                 | Upload Cancel |                                         |        |
|                     |                     |                      |                 | $\rightarrow$   |               | J                                       |        |
|                     |                     |                      |                 |                 |               |                                         | ¢      |
| Description         |                     |                      | Amount          | Category        |               | Activity                                |        |
| Lodging/travel fees |                     | 4500                 |                 | Travel          | ~             | B2 Professional Development             |        |

> Add a description and enter the website link and select update

|                                                               |                                                                        | ОК Са    |
|---------------------------------------------------------------|------------------------------------------------------------------------|----------|
| roice Supporting Documents                                    |                                                                        |          |
| oaded                                                         |                                                                        |          |
| cription                                                      | File Location                                                          |          |
|                                                               |                                                                        |          |
|                                                               |                                                                        |          |
|                                                               |                                                                        |          |
|                                                               |                                                                        |          |
|                                                               |                                                                        |          |
|                                                               |                                                                        |          |
|                                                               |                                                                        |          |
| Links                                                         |                                                                        |          |
| ) Links<br>cription                                           | Website Link                                                           |          |
| p Links<br>scription<br>vel information                       | Website Link<br>http://example.com                                     |          |
| b Links<br>scription<br>rel information                       | Website Link<br>http://example.com                                     |          |
| o Links<br>cription<br>rel information<br>sice Detail         | Website Link<br>http://example.com                                     |          |
| Links<br>cription<br>el information<br>ice Detail<br>cription | Website Link<br>http://example.com<br>Update Cancel<br>Amount Category | Activity |

Once you have completed the invoice/modification/asset request hit ok (this saves your work)

| Grant Invoice Detail Edit: ()        |              |                |                    |          |                   |                             |  |  |  |
|--------------------------------------|--------------|----------------|--------------------|----------|-------------------|-----------------------------|--|--|--|
|                                      |              |                |                    |          |                   | OK Cancel                   |  |  |  |
| Invoice Supporting Documents         |              |                |                    |          |                   |                             |  |  |  |
| Invoice Number: -2                   | Invoice Date | School         | I Invoice Identifi | ier      |                   |                             |  |  |  |
| Description:*                        |              |                |                    |          |                   |                             |  |  |  |
| Type *     Invoice                   |              | Modification   |                    |          | Asset Request     |                             |  |  |  |
| Start Date:                          | End Da       | te:            |                    | Extra:   |                   |                             |  |  |  |
| Notes:                               |              |                |                    |          |                   |                             |  |  |  |
| Reviewer Use Only                    |              |                |                    |          |                   |                             |  |  |  |
| Approval Status:                     | PENDING      |                |                    |          |                   | · · · ·                     |  |  |  |
| Primary Approval By:                 |              | Approved Date: |                    |          |                   |                             |  |  |  |
| Secondary Approval By:               |              | Approved Date: |                    |          | Ticket # (Vfire): |                             |  |  |  |
| Notes:                               |              |                |                    |          |                   |                             |  |  |  |
| Invoice Detail                       |              |                |                    |          |                   | 4                           |  |  |  |
| Description                          |              |                | Amount             | Category |                   | Activity                    |  |  |  |
| Lodging/travel fees                  |              |                | \$4,500.00         | Travel   |                   | B2 Professional Development |  |  |  |
| Invoice Total: \$0.00<br>↓<br>ID: -2 |              |                |                    |          |                   | •                           |  |  |  |

Once submitted you will see updated results under the grant invoicing status, budget categories and activities tabs

| Grant Invoice Tracking: Area District #30 - Area 30 Career Center |                          |         |      |             |            |                 |  |  |  |
|-------------------------------------------------------------------|--------------------------|---------|------|-------------|------------|-----------------|--|--|--|
| PO Number:                                                        |                          |         |      |             |            | Close           |  |  |  |
| Grant Invoicing Status Budg                                       | et Categories Activities |         |      |             |            |                 |  |  |  |
| Description                                                       |                          | Number  |      | Amount      | Last Date  |                 |  |  |  |
| Allocated Grant Amount                                            |                          |         |      | \$94,189.00 |            |                 |  |  |  |
| Submitted Invoices                                                |                          | 1       |      | \$5,000.00  | 07/31/2023 |                 |  |  |  |
| Approved Invoices                                                 |                          | 0       |      | \$0.00      |            |                 |  |  |  |
| Submitted Modifications                                           |                          | 0       |      | \$0.00      |            |                 |  |  |  |
| Approved Modifications                                            |                          | 0       |      | \$0.00      |            |                 |  |  |  |
| Submitted Asset Requests                                          |                          | 0       |      | \$0.00      |            |                 |  |  |  |
| Approved Asset Requests                                           |                          | 0       |      | \$0.00      |            |                 |  |  |  |
| Grant Funding Remaining                                           |                          |         |      | \$89,189.00 |            |                 |  |  |  |
|                                                                   |                          |         |      |             |            |                 |  |  |  |
| Invoices / Modifications / Asset F                                | Requests                 |         |      |             |            | ¢               |  |  |  |
| Invoice Number E                                                  | )ate                     | Туре    | Name |             | Amount     | Approval Status |  |  |  |
| 14 7.                                                             | /31/2023                 | Invoice | TEST |             | \$5,000.00 |                 |  |  |  |
|                                                                   |                          |         |      |             |            |                 |  |  |  |
|                                                                   |                          |         |      |             |            |                 |  |  |  |

Right click on the invoice row and select submit invoice

| Grant Invoice Tracking: A  | Area District #30 - Area | 30 Career Center |                                                                                     |                                                             |             |            |                 |
|----------------------------|--------------------------|------------------|-------------------------------------------------------------------------------------|-------------------------------------------------------------|-------------|------------|-----------------|
| PO Number:                 |                          |                  |                                                                                     |                                                             |             |            | Close           |
| Grant Invoicing Status     | Budget Categories        | Activities       |                                                                                     |                                                             |             |            |                 |
| Description                |                          | Number           |                                                                                     |                                                             | Amount      | Last Date  |                 |
| Allocated Grant Amount     |                          |                  |                                                                                     |                                                             | \$94,189.00 |            |                 |
| Submitted Invoices         |                          | 1                |                                                                                     |                                                             | \$5,000.00  | 07/31/2023 |                 |
| Approved Invoices          |                          | 0                |                                                                                     |                                                             | \$0.00      |            |                 |
| Submitted Modifications    |                          | 0                |                                                                                     |                                                             | \$0.00      |            |                 |
| Approved Modifications     |                          | 0                |                                                                                     |                                                             | \$0.00      |            |                 |
| Submitted Asset Requests   |                          | 0                |                                                                                     |                                                             | \$0.00      |            |                 |
| Approved Asset Requests    |                          | 0                |                                                                                     |                                                             | \$0.00      |            |                 |
| Grant Funding Remaining    |                          |                  |                                                                                     |                                                             | \$89,189.00 |            |                 |
| Invoices / Modifications / | Asset Requests           |                  |                                                                                     |                                                             |             |            | Đ               |
| Invoice Number             | Date                     | Туре             |                                                                                     | Name                                                        |             | Amount     | Approval Status |
| 14                         | 7/31/2023                | Invoice          |                                                                                     | TEST                                                        |             | \$5,000.00 | PENDING         |
|                            |                          |                  | <ul> <li>Add</li> <li>Edit</li> <li>Deletion</li> <li>Sub</li> <li>Print</li> </ul> | Invoice<br>Invoice<br>ete Invoice<br>mit Invoice<br>It Form |             |            |                 |

Electronically sign by checking the box and typing your name and selecting sign. Only users specified as a grant administrator/fiscal agent can e-sign invoices.

| PO Number:               |                   |                                                                                     |                                         |            | Close           |
|--------------------------|-------------------|-------------------------------------------------------------------------------------|-----------------------------------------|------------|-----------------|
|                          | Budget Categories |                                                                                     |                                         |            |                 |
| Description              |                   | Number                                                                              | Amount                                  | Last Date  |                 |
| Allocated Grant Amount   |                   |                                                                                     | \$94,189.00                             |            |                 |
| Submitted Invoices       |                   | -1                                                                                  | \$5,000.00                              | 07/31/2023 |                 |
| Approved Invoices        |                   | 0                                                                                   | 00.00                                   |            |                 |
| Submitted Modifications  |                   | 0 Electronically Sign and Submit Invoice                                            | 8                                       |            |                 |
| Approved Modifications   |                   | 0                                                                                   |                                         |            |                 |
| Submitted Asset Request  | s                 | I hereby acknowledge that the invoice I                                             | am submitting is correct and complete.  |            |                 |
| Approved Asset Request   | S                 | Type your name:*                                                                    |                                         |            |                 |
| Grant Funding Remaining  | 9                 | Jedd Vance                                                                          |                                         |            |                 |
|                          |                   | Signing As: Grant Administrator                                                     |                                         |            |                 |
| Invoices / Modifications |                   | This constitutes your electronic signature a<br>a printed version of this document. | nd has the same legal impact as signing |            |                 |
| Invoice Number           | Date              | Date Signed: 07/31/2023 @ 09:17 PM                                                  |                                         | Amount     | Approval Status |
| 14                       | 7/31/2023         | In                                                                                  |                                         | \$5,000.00 | PENDING         |
|                          |                   |                                                                                     | Sign Cancel                             |            |                 |

### > Approval status will update from Pending to Signable

.

| Grant Invoice Tracking: Area District #30 - Area 30 Career Center |                   |            |             |            |  |  |  |  |
|-------------------------------------------------------------------|-------------------|------------|-------------|------------|--|--|--|--|
| PO Number:                                                        |                   |            |             |            |  |  |  |  |
| Grant Invoicing Status                                            | Budget Categories | Activities |             |            |  |  |  |  |
| Description                                                       |                   | Number     | Amount      | Last Date  |  |  |  |  |
| Allocated Grant Amount                                            |                   |            | \$94,189.00 |            |  |  |  |  |
| Submitted Invoices                                                |                   | 1          | \$5,000.00  | 07/31/2023 |  |  |  |  |
| Approved Invoices                                                 |                   | 0          | \$0.00      |            |  |  |  |  |
| Submitted Modifications                                           |                   | 0          | \$0.00      |            |  |  |  |  |
| Approved Modifications                                            |                   | 0          | \$0.00      |            |  |  |  |  |
| Submitted Asset Requests                                          |                   | 0          | \$0.00      |            |  |  |  |  |
| Approved Asset Requests                                           |                   | 0          | \$0.00      |            |  |  |  |  |
| Grant Funding Remaining                                           |                   |            | \$89,189.00 |            |  |  |  |  |
|                                                                   |                   |            |             |            |  |  |  |  |

| Invoices / Modifications / Asset Requests |           |         |      |            |                 |  |  |
|-------------------------------------------|-----------|---------|------|------------|-----------------|--|--|
| Invoice Number                            | Date      | Туре    | Name | Amount     | Approval Status |  |  |
| 14                                        | 7/31/2023 | Invoice | TEST | \$5,000.00 | SIGNABLE        |  |  |

Once the invoice is in the Signable status, it is ready for a second signature. After the second signature is complete, the invoice will be submitted to the state and move from Signable to Reviewable in the system. This completes the process for the local entity.

### Additional Notes

### **Invoice Statuses**

- "Pending" User enters a new invoice, but has not yet electronically signed the invoice
- "Signable" One user has electronically signed, however there is no required second user signature
- "Reviewable" Has two electronic signatures and has been submitted to the state CTE fiscal team, however no review has yet been completed by the state
- "Approved" Both state reviewers have approved the invoice and it is now been submitted by the state for reimbursement
- "Denied" A review has been completed and the invoice has been denied
- "Action Needed" A reviewer has sent the invoice back to the user for updates

\*Each invoice requires two signatures. It must be signed by the Grant Administrator (CTE Director) and the designated Fiscal Agent.

Indiana Commission for Higher Education Career and Technical Education Team Date: August 1, 2023